实用小技巧:解决Word页码设置问题 PDF转换可能丢失图片 或格式,建议阅读原文

https://www.100test.com/kao\_ti2020/135/2021\_2022\_\_E5\_AE\_9E\_ E7\_94\_A8\_E5\_B0\_8F\_E6\_c98\_135615.htm 我们通常在装订打印 的文件或材料时,要求封面不显示页码,而页码"1"要从第 二页开始显示,也就是正文开始页。很多人的习惯是把封面 和正文做成两个文档来解决,但这样毕竟不太正规,而且有 时显得杂乱,能不能在一个文档中解决这个问题呢?嘿嘿, 回答是"能",现在俺就把这种方法告诉你,大家可要看好 了。第一步,将光标移到封面中最后一行的末尾处(切记必 须如此执行,不然封面和正文会连续显示页码),执行"插 入 分隔符"命令,弹出"分隔符"对话框,选择"分节符 "类型中的"连续"一项,单击[确定]按钮。100Test 下载频 道开通,各类考试题目直接下载。详细请访问 www.100test.com